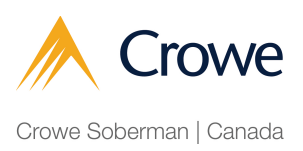

## Process for authorizing Crowe Soberman LLP to be your representative with Canada Revenue Agency (CRA)

Navigate to https://tinyurl.com/2et3fsfn to sign into your My Business Account.

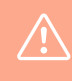

1

Note: If you have not yet set up your My Business Account, navigate to our guide called 'How to Register for My Business Account' (If you do NOT have My Account with CRA).

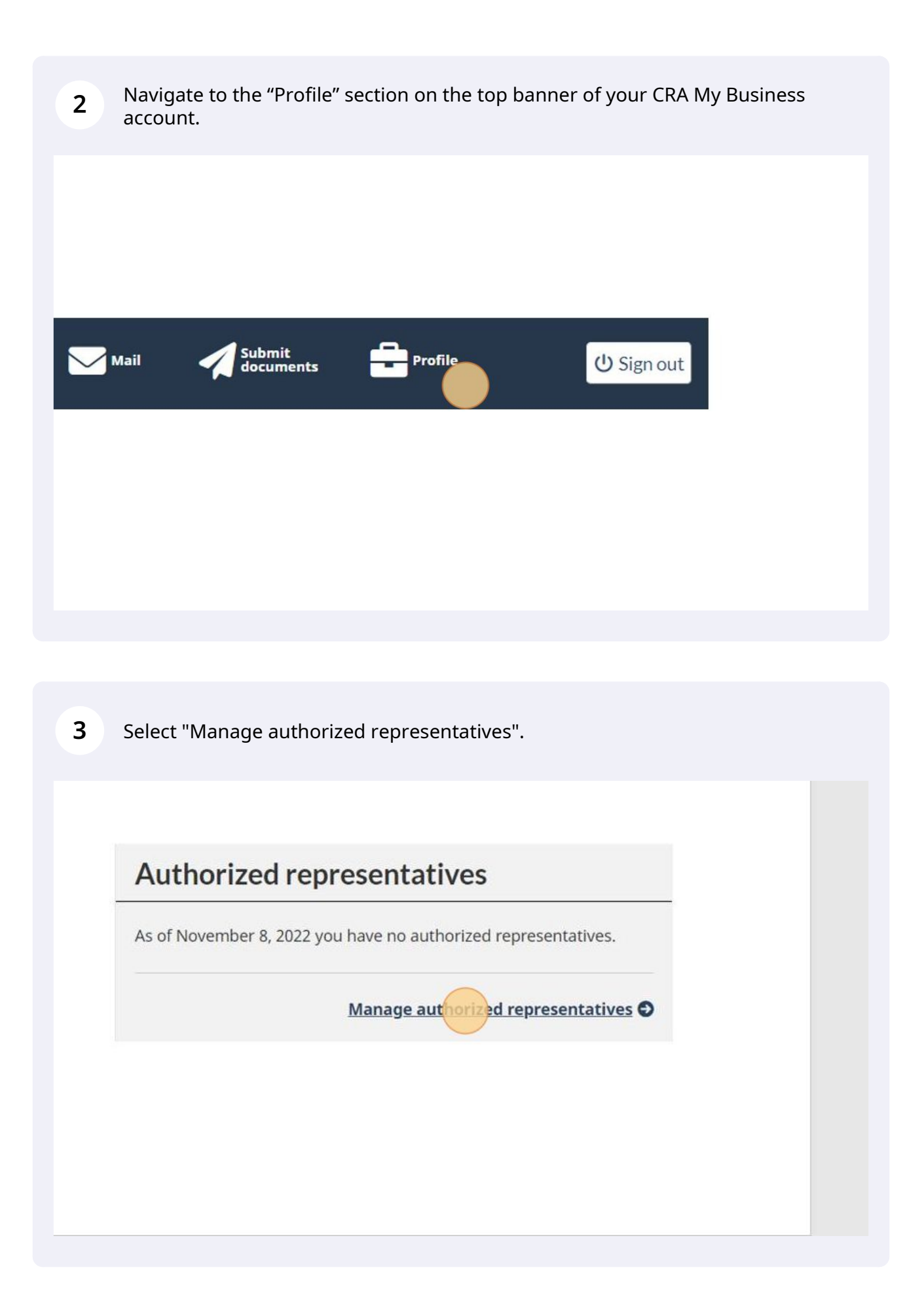

| 4 Select "Auth             | orize a representative".                                                                                                    |
|----------------------------|----------------------------------------------------------------------------------------------------|
|                            |                                                                                                    |
|                            |                                                                                                    |
| Authorize                  | a new representative                                                                                                    |
| To author                  | ze a representative select the button below.                                                                                                    |
| • To au<br>identi<br>(CRA) | thorize an employee, an individual, or an individual of a firm, you need the representative<br>fication number (RepID) they obtained through "Represent a Client" on the Canada Revenue Agency<br>Web site. |
| • To au<br>"Repr           | thorize a firm, you need their Business Number (BN), which they must have registered through<br>esent a Client" on the CRA Web site.                                                                        |
| • To au<br>"Repr           | thorize a group, you need the group identification number (GroupID) they obtained through esent a Client" on the CRA Web site.                                                                              |
| Authorize                  | a representative Confirm pending authorizations                                                                                                    |
|                            |                                                                                                    |
| 5 Enter Crowe<br>"Next".   | Soberman's Business Number (BN), which is 104902077, and click                                                                                                    |
| You o                      | an authorize a representative to deal with the Canada Revenue Agency by in                                                                                                    |
| by te                      | lephone, in person, or in writing.                                                                                                    |
| This                       | epresentative will have access to all tax years since this online service does r                                                                                                    |
| you t                      | he option to specify a year.                                                                                                    |

| Previous | Next |
|----------|------|
|          |      |
|          |      |

In this next step you will choose the level of authorization that you want Crowe Soberman to have.

At Crowe Soberman, our typical request is to choose level 2 authorization (update and view) and leave the expiry date blank. Authorization can be cancelled manually at any time.

The last step before finalizing authorization is to choose which program accounts you want us to be able to update and view. You can authorize access for just one account or all.

At Crowe Soberman, our request is to authorize all accounts so we can access the applicable information.

Click "Next".

6

|                                                    |                                                                                                    | 104902077                                                                                                    |       |  |
|----------------------------------------------------|----------------------------------------------------------------------------------------------------|----------------------------------------------------------------------------------------------------|-------|--|
| Firm name                                          | 2                                                                                                    | CROWE SOBERMAN LLP                                                                                                    |       |  |
| * Level of auth                                    | norization for                                                                                                    | this representative (required) O                                                                                                    |       |  |
| O View only (                                      | level 1)                                                                                                    |                                                                                                    |       |  |
| Update and                                         | d view (level 2)                                                                                                    | )                                                                                                    |       |  |
| Expiry date<br>(If no expiry o                     | late is selected                                                                                                    | d, the authorization will be valid indefinitely.)                                                                                                    |       |  |
|                                                    |                                                                                                    |                                                                                                    |       |  |
| * Accounts this                                    | epresentative                                                                                                    | will be authorized to access (select one or more) (require                                                                                                    | ired) |  |
| *Accounts this of Select                           | epresentative                                                                                                    | will be authorized to access (select one or more) (requires                                                                                                    | ired) |  |
| * Accounts this to<br>Select                       | All accounts                                                                                                    | will be authorized to access (select one or more) (requires                                                                                                    | ired) |  |
| *Accounts this of Select                           | Account: All accou All accou                                                                                                    | will be authorized to access (select one or more) (requires select one or more) (requires select one or more) (requires select one of the select one of the | ired) |  |
| *Accounts this is<br>Select                        | Account: All accou All accou                                                                                                    | will be authorized to access (select one or more) (requires<br>ts<br>Corporation Income Tax accounts<br>201                                                                                                    | ired) |  |
| *Accounts this of Select                           | Account: All accou All accou All accou All accou All accou All accou All accou All accou All accou All accou                                                                                                    | will be authorized to access (select one or more) (requires<br>ts<br>Corporation Income Tax accounts<br>201<br>GST/Harmonized Sales Tax accounts                                                                                                    | ired) |  |
| *Accounts this is<br>Select                        | Account:<br>All account<br>All account<br>All Account<br>All account<br>All accou | will be authorized to access (select one or more) (requires<br>ints<br>Corporation Income Tax accounts<br>001<br>GST/Harmonized Sales Tax accounts<br>001                                                                                                    | ired) |  |
| *Accounts this r                                   | All account:<br>All account:<br>All accou<br>All RC 00<br>All RT 0<br>RT 00<br>All RT 10                                                                                                    | will be authorized to access (select one or more) (requir<br>ts<br>Corporation Income Tax accounts<br>2001<br>GST/Harmonized Sales Tax accounts<br>2001<br>Information Returns accounts                                                                                                    | ired) |  |
| yyyy-mm-d<br>*Accounts this II<br>Select<br>0<br>0 | Account:<br>All account<br>All account<br>All accou<br>All RC CO<br>All RT C<br>RCDO<br>All RT C<br>RTOO<br>All RZ I<br>RZDO                                                                                                    | will be authorized to access (select one or more) (requir<br>ts<br>Corporation Income Tax accounts<br>001<br>CST/Harmonized Sales Tax accounts<br>001<br>Information Returns accounts<br>001                                                                                                    | ired) |  |

**7** Review and confirm the information you've entered and click "Submit".

| Firm name       CROWE SOBERMAN LLP         Authorization information       Fax year(s)       Expiry date         Program account(s)       Level of authorization       Tax year(s)       Expiry date         All accounts       Update and view (level 2)       All years       Does not expire         * Confirmation (required)       I confirm that the Canada Revenue Agency (CRA) can deal directly with this representative on my behalf.         Previous       Submit | Firm name       CROWE SOBERMAN LLP         Authorization information       Fax year(s)       Expiry date         Program account(s)       Level of authorization       Tax year(s)       Expiry date         All accounts       Update and view (level 2)       All years       Does not expire         * Confirmation (required)       I confirm that the Canada Revenue Agency (CRA) can deal directly with this representative on my behalf.         Previous       Submit | Firm BN                                                               | 104902077                             |                      |                       |
|----------------------------------------------------------------------------------------------------|----------------------------------------------------------------------------------------------------|-----------------------------------------------------------------------|---------------------------------------|----------------------|-----------------------|
| Authorization information       Level of authorization       Tax year(s)       Expiry date         All accounts       Update and view (level 2)       All years       Does not expir         * Confirmation (required)         I confirm that the Canada Revenue Agency (CRA) can deal directly with this representative on my behalf.         Previous       Submit                                                                                                    | Program account(s)       Level of authorization       Tax year(s)       Expiry date         All accounts       Update and view (level 2)       All years       Does not expir         * Confirmation (required)         I confirm that the Canada Revenue Agency (CRA) can deal directly with this representative on my behalf.         Previous       Submit                                                                                                    | Firm name                                                             | CROWE SOBERMAN LLP                    |                      |                       |
| Program account(s)       Level of authorization       Tax year(s)       Expiry date         All accounts       Update and view (level 2)       All years       Does not expire         * Confirmation (required)       I confirm that the Canada Revenue Agency (CRA) can deal directly with this representative on my behalf.         Previous       Submit                                                                                                    | Program account(s)       Level of authorization       Tax year(s)       Expiry date         All accounts       Update and view (level 2)       All years       Does not expire         * Confirmation (required)       I confirm that the Canada Revenue Agency (CRA) can deal directly with this representative on my behalf.         Previous       Submit                                                                                                    | Authorization informatio                                              | n                                     |                      |                       |
| All accounts       Update and view (level 2)       All years       Does not expire         * Confirmation (required)       I confirm that the Canada Revenue Agency (CRA) can deal directly with this representative on my behalf.         Previous       Submit                                                                                                    | All accounts       Update and view (level 2)       All years       Does not expire         * Confirmation (required)       I confirm that the Canada Revenue Agency (CRA) can deal directly with this representative on my behalf.         Previous       Submit                                                                                                    | Program account(s)                                                    | Level of authorization                | Tax year(s)          | Expiry date           |
| <ul> <li>Confirmation (required)</li> <li>I confirm that the Canada Revenue Agency (CRA) can deal directly with this representative on my behalf.</li> <li>Previous</li> </ul>                                                                                                    | <ul> <li>Confirmation (required)</li> <li>I confirm that the Canada Revenue Agency (CRA) can deal directly with this representative on my behalf.</li> <li>Previous</li> </ul>                                                                                                    | All accounts                                                          | Update and view (level 2)             | All years            | Does not expire       |
|                                                                                                    |                                                                                                    | * Confirmation (required) I confirm that the Canada R                 | Revenue Agency (CRA) can deal directi | y with this represen | tative on my behalf.  |
|                                                                                                    |                                                                                                    | * Confirmation (required) I confirm that the Canada P Previous Submit | Revenue Agency (CRA) can deal directi | y with this represen | itative on my behalf. |

8 Once your submission is confirmed, please notify your contact at Crowe Soberman.

| Firm name       CROWE SOBERMAN LLP         You have successfully authorized this representative to deal with the Canada Revent Agency for this business.         Authorization information         Program account(s)       Level of authorization       Tax year(s)       Expiry date         All accounts       Update and view (level 2)       All years       Does not explanate | Firm BN           | 104902077                 |             |               |
|----------------------------------------------------------------------------------------------------|-------------------|---------------------------|-------------|---------------|
| You have successfully authorized this representative to deal with the Canada Revenue         Agency for this business.         Authorization information         Program account(s)       Level of authorization       Tax year(s)       Expiry date         All accounts       Update and view (level 2)       All years       Does not exp                                         | Firm name         | CROWE SOBERMAN LLP        |             |               |
| All accounts Update and view (level 2) All years Does not exp                                                                                                    | rogram account(s) | Level of dutilon Lation   | iux jeui(o) | expirit succ  |
|                                                                                                    | All accounts      | Update and view (level 2) | All years   | Does not expl |